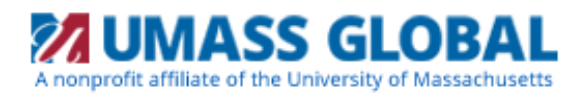

## How to request Military/Veteran Benefits

1. Begin at the UMASS Global homepage <a href="https://www.umassglobal.edu/">https://www.umassglobal.edu/</a>, click on Current Students at the top of the page

| Info for: Current Students Military and V                            | /eterans Partner Organizations | Alumni Donors                                                                                                    |               |
|----------------------------------------------------------------------|--------------------------------|----------------------------------------------------------------------------------------------------|---------------|
| University of<br>Massachusetts<br>Global Aprivate<br>Global Aprivate | Academic Programs              | Why UMass Global                                                                                                    | Tuition & Aid |
| 🗙 📢 Brandman Universi                                                | ty is now University of Mas    | sachusetts Global. <u>Lean</u>                                                                                                    | n More >      |
| About University of Massachusetts Glob                               | al   Locations                 |                                                                                                    |               |
|                                                                      |                                | State of the local division of the local division of the local div |               |

2. You will be redirected to the Current Students page, scroll down to Key Resources and click on Self-Service

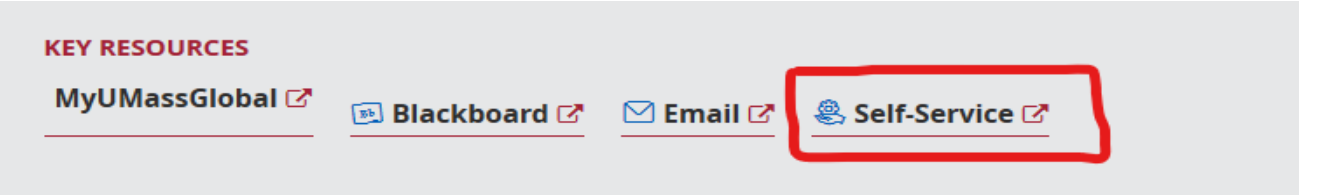

3. Enter your Username and Password and click Login

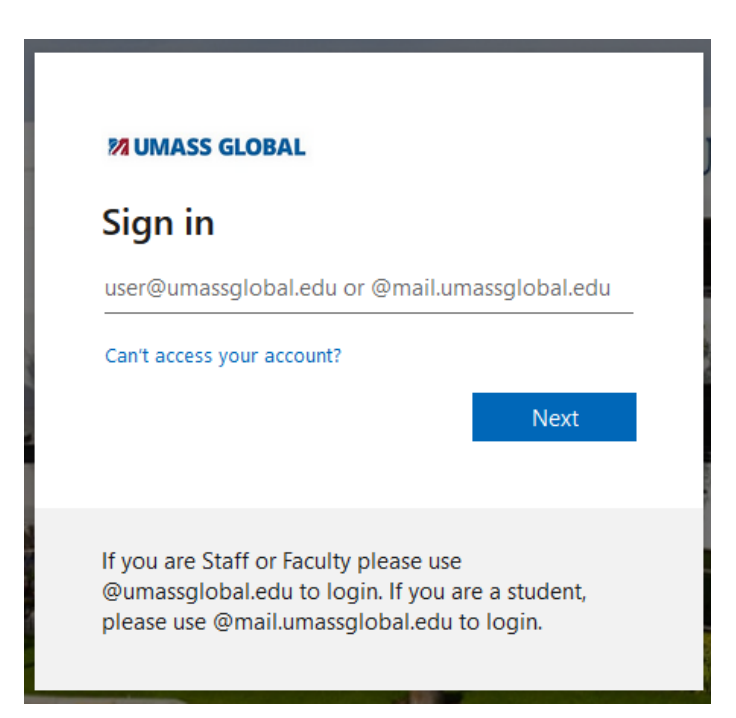

4. Once logged in, click on Request for Military and Veteran Benefits

| Admissions<br>Review Existing Application(s)                                                    | Registration<br>Check your registration status,<br>class schedule and add or<br>drop classes | Student Records<br>View your holds, grades,<br>transcripts and account<br>summary                                                                                                    | My Student Account<br>View Account Holds, Make a<br>Payment, View Bill, Sign up for<br>eRefunds, Sign up for Text<br>Alerts |
|-------------------------------------------------------------------------------------------------|----------------------------------------------------------------------------------------------|----------------------------------------------------------------------------------------------------|----------------------------------------------------------------------------------------------------|
| Financial Aid Student Portal<br>Access Financial Aid Status,<br>Get Documents, Review<br>Awards | View LiveText<br>View LiveText                                                               | IRS Form 1098T<br>1098-T form is <u>not</u> issued per<br>IRS regulations for.<br>• Continuing education credit<br>and non-credit courses;<br>• Tuition and fees paid entirely<br>with grants, scholarships,<br>student's employer or a<br>governmental entity, e.g.<br>Department of Veterans Affairs.<br>Click to view 1098T FAQ. | Request for Military and<br>Veteran Benefits                                                                                |

**5.** The registered courses for the current term will appear. Select the benefit you would like to utilize for each course from the drop downs in the **Benefit Option** section.

| Term                          | Course Number | In Class / Online | Units | Benefit Option                        |
|-------------------------------|---------------|-------------------|-------|---------------------------------------|
| Spring 2019 Session 1 (8 Wks) | OLCU-826      | Online (OL)       | 3     | NO BENEFIT CHOSEN Please Select Below |

**6.** Select the benefit which you are eligible for:

ng 2019 Session 1 (8 Wks)

|   |                                 | Benefit                               | t Option                                |       |                       |  |
|---|---------------------------------|---------------------------------------|-----------------------------------------|-------|-----------------------|--|
|   |                                 | NO B                                  | NO BENEFIT CHOSEN Please Select Below 🖵 |       |                       |  |
|   |                                 | NO BENEFIT CHOSEN Please Select Below |                                         |       |                       |  |
|   |                                 | Chapte                                | er 33 (Post 911)                        |       |                       |  |
|   | Chapter 30 (Montgomery GI Bill) |                                       |                                         |       |                       |  |
|   |                                 | Chapte                                | Chapter 31 (Voc Rehab)                  |       |                       |  |
|   |                                 | TA Top                                | OUp Chapter 30                          |       |                       |  |
|   |                                 | TA TopUp Chapter 33                   |                                         |       |                       |  |
|   |                                 | Chapte                                | er 35 (Dependent)                       |       |                       |  |
|   |                                 | Chapte                                | er 1606 (Reserve)                       |       |                       |  |
|   |                                 | Chapte                                | er 1607 (Reserve)                       |       |                       |  |
|   |                                 |                                       |                                         |       |                       |  |
|   | Course Number                   |                                       | In Class / Online                       | Units | Benefit Option        |  |
| ( | OLCU-626                        |                                       | Online (OL)                             | 3     | Chapter 33 (Post 911) |  |

7. Comment Box is available to provide additional information. *Note: comments are not responded to.* 

Comments (limit 50 characters)

- **8.** Check the box acknowledging that you have read the Tuition Base Funding, TA authorization and satisfactory academic progress. This will enable the **Submit form** button will appear.
- **9.** Once you have chosen your benefit option, posted comments (if any), checked the box to acknowledge you have read the statements, then you can click **Submit form**.

By clicking submit I acknowledge that the above is true and correct.

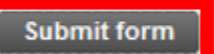

**10.** The following statement will appear when your request has been submitted:

The following request has been submitted to the Military Office for review: